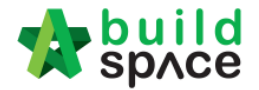

### Contents

| How to access to BQ system & Add Bills                                           | · 1 - |
|----------------------------------------------------------------------------------|-------|
| How to Import sample "Preliminary Bill" & other BQ                               | · 4 - |
| How to open a bill, key in elements & items                                      | - 5 - |
| How to import BQ from Excel                                                      | · 7 - |
| You can continue prepare BQ in Excel format and Import into BuildSpace           | 11 -  |
| How to print project/tender summary 1                                            | 13 -  |
| How to publish the project to tendering (only do this once your BQ is finalized) | 14 -  |
| How to issue addendum ? 1                                                        | 15 -  |

## How to access to BQ system & Add Bills

1. **Open a project**. Click on **"BuildSpace Pro"** logo and your browser will create another tab to open BQ system.

| ser 👷 build<br>space |               | Go To Buildspace Pro                                         | Q = 9 @       |
|----------------------|---------------|--------------------------------------------------------------|---------------|
| 🛔 Mr. GCD KL 1 ~     | Home / Cadang | an Pembinaan Sebuah Kompleks Perniagaan Dan                  | Closed Tender |
| E Projects           | Project Da    | ashboard                                                     | Actions -     |
| Reports              | •             |                                                              |               |
| 06 Maintenance       | Messages      | Project Information                                          |               |
| Project Dashboard    | Co            | mpose Mr. Sanctuary 2 (Eco Sanctuary Request for Information | 20-Oct-2016   |

2. Click at project name or blank row below it, and then click at "Add Bill".

| space                   | Project Builder                                                                                     |           |             |
|-------------------------|----------------------------------------------------------------------------------------------------|-----------|-------------|
| Project Builder > Proje | ct ABCDE (Status::PRE TENDER)                                                                       |           |             |
| 🕒 Import Rates 🛛 🔮      | Project Analyzer 🔻 📔 Project Summary 🛛 🔓 Sub-Packages 🛛 📥 Schedule Of Quantities 🛛 🛞 Publish To Ten | nder      |             |
| ProjectBreakdown        | Project Properties                                                                                  |           |             |
| 🕀 Add Bill 🕥 🕀 Ad       | d Level   📀 Indent   📀 Outdent   😑 Delete   😃 Import From Files 💌   🍞 Export Bill   💷 Backup 💌 🙆 B  | Reload    |             |
| No. Description         | Original Amount Total Markup (%) Total Markup (MYR) Overall Total                                   | % Project | Recalculate |
| Project ABCDE           |                                                                                                    |           |             |
| 1                       |                                                                                                    |           |             |
| Click at proje          | ct name of blank row below it                                                                       |           |             |

Visit our forum & tutorials at <a href="http://forum.buildspace.my">http://forum.buildspace.my</a> - 1 -

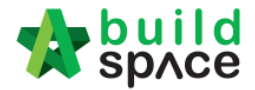

3. There's three type of bills for you to select, select "Normal Bill";

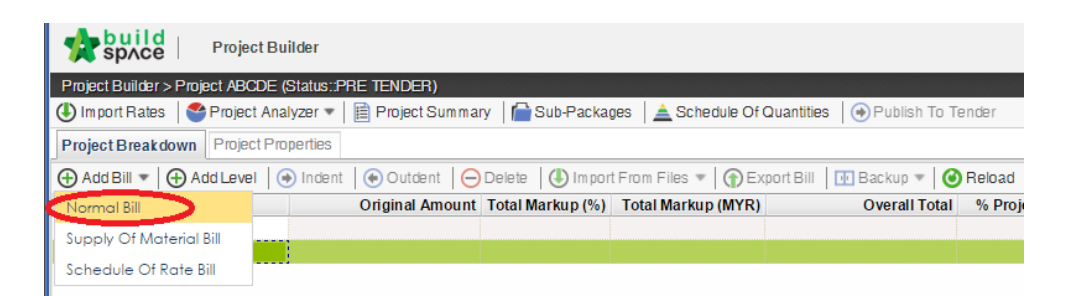

4. Key in **bill name** and click "Save".

| Add Bill                 |                                                                 |
|--------------------------|-----------------------------------------------------------------|
| 💾 Save 🛛 😵 Close         |                                                                 |
| Bill Information         |                                                                 |
| *Name :                  | Bill No. 1 Preliminaries                                        |
| Description :            |                                                                 |
| Bill Type :              | Standard 👻                                                      |
|                          | Bill with quantities and some items may set as provisional item |
| Unit Type :              | Metric -                                                        |
| Build Up Qty Rounding :  | Round To The Nearest Whole Number 🖛                             |
| Build Up Rate Rounding : | Return Exact Amount (2 decimal) -                               |

5. Can add level if you want (to group bills with heading). Click at which row you want to insert heading and then click "Add Level".

| -              | space               | Project Builder    |                   |                  |                       |                              |           |             |
|----------------|---------------------|--------------------|-------------------|------------------|-----------------------|------------------------------|-----------|-------------|
| Proj           | ject Builder > Proj | ect ABCDE (Status: | PRE TENDER)       |                  |                       |                              |           |             |
| (I) Ir         | mport Rates 🛛 🍯     | Project Analyzer 💌 | Project Sum ma    | ry 🛛 🚰 Sub-Packa | ges 🛛 📥 Schedule Of   | Quantities 🛛 📀 Publish To Te | ender     |             |
| Pro            | ject Breakdown      | Project Properties |                   |                  |                       |                              |           |             |
| <del>ا</del> ( | Add Bill 💌 🕕 A      | dd Level 🕩 🕥 Inden | t 🛛 😧 Outdent 🖉 😑 | Delete 🕘 Impor   | t From Files 💌 🛉 🍞 Ex | port Bill 🛛 🔃 Backup 🔻 🛛 🥝   | Reload    |             |
| No.            | Description         |                    | Original Amount   | Total Markup (%) | Total Markup (MYR)    | Overall Total                | % Project | Recalculate |
|                | Project ABCDE       |                    |                   |                  |                       |                              |           |             |
| 1              | Bill No-1           |                    |                   |                  |                       |                              |           |             |
|                |                     |                    |                   |                  |                       |                              |           |             |
|                | Click at wh         | nere you want t    | o insert a level  | heading          |                       |                              |           |             |

Visit our forum & tutorials at <a href="http://forum.buildspace.my">http://forum.buildspace.my</a> - 2 -

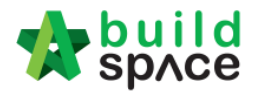

6. Can **indent/outdent** bill under the "Level" description.

|       | build<br>spAce      | Project Builder      |                  |                  |                       |                             |           |             |
|-------|---------------------|----------------------|------------------|------------------|-----------------------|-----------------------------|-----------|-------------|
| Proje | ect Builder > Proje | ect ABCDE (Status::F | RE TENDER)       |                  |                       |                             |           |             |
| 🕒 In  | n port Rates 🛛 🔮    | Project Analyzer 💌   | 📄 Project Summar | y 🛛 🚰 Sub-Packag | es 🛛 📥 Schedule Of Qu | uantities 🛛 📀 Publish To Te | ender     |             |
| Proj  | ect Breakdown       | Project Properties   |                  |                  |                       |                             |           |             |
| ⊕A    | dd Bill 🔻 🗎 🕀 Ad    | ld Level 🛛 🕣 Indent  | Outdent )        | Delete Umport    | From Files 🔻 🕥 Expo   | ort Bill 🛛 🔟 Backup 🔻 🛛 🎯   | Reload    |             |
| No.   | Description         |                      | Onginal Amount   | Total Markup (%) | Total Markup (MYR)    | Overall Total               | % Project | Recalculate |
|       | Project ABCDE       |                      |                  |                  |                       |                             |           |             |
| 1     | Bill No-1           |                      |                  |                  |                       |                             |           |             |
|       | Building Wo         | rks                  |                  |                  |                       |                             |           |             |
| 2     | Bill No-2           |                      |                  |                  |                       |                             |           |             |
| 3     | Bill No-3           |                      |                  |                  |                       |                             |           |             |
| 4     | Bill No-4           |                      |                  |                  |                       |                             |           |             |

7. Can **cut & paste** bill. Right click at a bill and select "**Cut**". Then right click at the row that you want to paste and select "**Paste**" (it will paste above the selected row).

| space   Pro                 | oject Builder          |                |                  |                       |                              |           |             |
|-----------------------------|------------------------|----------------|------------------|-----------------------|------------------------------|-----------|-------------|
| Project Builder > Project A | BCDE (Status::PRE TE   | NDER)          |                  |                       |                              |           |             |
| 🕒 Import Rates 🛛 🍧 Pro      | ject Analyzer 🔻 🛛 🗎 Pr | oject Summary  | 📔 Sub-Packag     | jes 🛛 📥 Schedule Of C | Quantities 🛛 📀 Publish To Te | ender     |             |
| Project Breakdown Pro       | oject Properties       |                |                  |                       |                              |           |             |
| 🕀 Add Bill 🔻 🕀 Add Le       | evel   📀 Indent   📀 O  | Dutdent 🛛 🖂 De | elete 🛛 🕕 Import | From Files 🔻 🕥 Exp    | oort Bill 🛛 🔟 Backup 🔻 🛛 🎯   | Reload    |             |
| No. Description             | Orig                   | nal Amount To  | otal Markup (%)  | Total Markup (MYR)    | Overall Total                | % Project | Recalculate |
| Project ABCDE               |                        |                |                  |                       |                              |           |             |
| 1 Bill No-1                 |                        | -              |                  |                       |                              |           |             |
| Building Works              |                        |                |                  |                       |                              |           |             |
| 2 Bill No-2                 | 🛨 Add Level            |                |                  |                       |                              |           |             |
| 3 ; Bill No-3               | 🥕 Edit Bill            |                |                  |                       |                              |           |             |
| 4 Bill N0-4                 |                        |                |                  |                       |                              |           |             |
|                             | • Indeni               |                |                  |                       |                              |           |             |
|                             | 🕑 Outdent              |                |                  |                       |                              |           |             |
|                             | 🔥 Cut                  |                |                  |                       |                              |           |             |
|                             | 🎦 Paste                |                |                  |                       |                              |           |             |
|                             | $\Theta$ Delete        |                |                  |                       |                              |           |             |

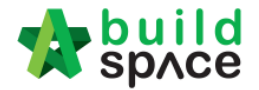

# How to Import sample "Preliminary Bill" & other BQ

- 1. You can email your Excel BQ to <a href="mailto:support@pck.com.my">support@pck.com.my</a> and we will help you to convert into BuildSpace BQ format and **imports follow the step 3 to 6** at below.
- 2. Download sample preliminary bill from <a href="http://buildsoft.com.my/Preliminary.ebg">http://buildsoft.com.my/Preliminary.ebg</a>
- 3. Click at project title and click "Backup" icon. Then follow by "Import Backup".

| -      | space                | Project Builder                   |               |           |                 |                   |               |             |            |          |           |  |
|--------|----------------------|-----------------------------------|---------------|-----------|-----------------|-------------------|---------------|-------------|------------|----------|-----------|--|
| Proje  | ect Builder > San    | nple Project (Status:             | PRE TENDER    | )         |                 |                   |               |             |            |          |           |  |
| (1) In | nport Rates 🛛 🧲      | Project Analyzer 🔻                | Project S     | Summary   | 🔓 Sub-Packag    | es 🛛 📥 Schedule ( | Of Quantities | 🕒 Publish 1 | o Tender   |          |           |  |
| Proj   | ect Breakdown        | Project Properties                |               |           |                 |                   | The           | en click he | re         |          |           |  |
| ⊕ A    | dd Bill 🔻 🔂 A        | dd Level 🕘 Inder                  | nt 💽 Outder   | nt 🛛 🕞 De | lete 🛛 🕘 Import | From Files 🔻 🕥    | Export Bill   | 🕕 Backup 🔻  | 🕑 Reload   |          |           |  |
| No.    | Description          |                                   |               | (         | Driginal Amount | Total Markup (%)  | Total Mark    | 🕥 Export Ba | ckup Overa | ll Total | % Project |  |
|        | Sample Projec        | t                                 |               |           |                 |                   |               |             | okura      |          |           |  |
| 1      | Bill No-2            |                                   |               |           |                 |                   |               |             | Скор       |          |           |  |
|        | Building Wo          | orks                              |               |           |                 |                   |               |             |            |          |           |  |
| 2      | Bill No-3            |                                   |               |           |                 |                   | cli           | ick "Impor  | Backup"    |          |           |  |
| 3      | Bill No-4            |                                   |               |           |                 |                   |               |             |            |          |           |  |
|        | Click any want the F | row here that y<br>Prelim BQ impo | /ou<br>ort to |           |                 |                   |               |             |            |          |           |  |

4. Click "Select Backup File".

| Import Backup |                                       |
|---------------|---------------------------------------|
| Close         |                                       |
| Import Files  | · · · · · · · · · · · · · · · · · · · |
|               |                                       |

5. Select the downloaded "Preliminary.ebq" file and click "Open".

| Libraries | Reference     Sample files for demo     Seldom Use Folders     Preliminary.ebq | 20/9/2010 8:40 AIM<br>1/6/2016 3:53 PM<br>18/11/2016 10:03<br>18/11/2016 9:45 AM |
|-----------|--------------------------------------------------------------------------------|----------------------------------------------------------------------------------|
| Pictures  | File name: Preliminary.ebq                                                     | All Files                                                                        |

6. You will see the preview and click "Import".

| im<br>8 | Close United States States State |
|---------|----------------------------------------------------------------------------------------------------|
| Bi      | II Information Title: BILL NO. 1 - GENERAL CONDITIONS AND PRELIMINARIES                                                                                                    |
| No      | Description                                                                                                    |
| 1       | BILL NO. 1 - GENERAL CONDITIONS AND PRELIMINARIES                                                                                                    |
|         |                                                                                                    |

7. Then you can see file imported.

Visit our forum & tutorials at http://forum.buildspace.my - 4 -

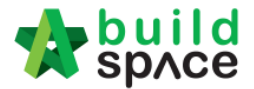

# How to open a bill, key in elements & items

1. **Double click** at a bill.

|       | space Project Bu              | ıilder                    |                   |                      |                              |           |
|-------|-------------------------------|---------------------------|-------------------|----------------------|------------------------------|-----------|
| Proje | ect Builder > Project ABCDE ( | (Status::PRE TENDER)      |                   |                      |                              |           |
| 🕒 In  | n port Rates 🛛 🍧 Project Ana  | alyzer 🔻 📔 Project Summai | ry 🛛 🚰 Sub-Packag | es 🛛 📥 Schedule Of ( | Quantities 🛛 📀 Publish To Te | ender     |
| Proj  | ect Breakdown Project Pro     | operties                  |                   |                      |                              |           |
| ⊕A    | dd Bill 🔻   🕀 Add Level 🛛 🤆   | 🖲 Indent   💽 Outdent   ⊝  | Delete   🕒 Import | From Files 💌   🍞 Ex  | port Bill   🔃 Backup 🔻 🛛 🥝   | Reload    |
| No.   | Description                   | Original Amount           | Total Markup (%)  | Total Markup (MYR)   | Overall Total                | % Project |
|       | Project ABCDE                 |                           |                   |                      |                              |           |
| 1     | Bill No-1                     |                           |                   |                      |                              |           |
|       | Building Works                |                           |                   |                      |                              |           |
| 2     | Bill No-2                     |                           |                   |                      |                              |           |
| 3     | BIII NO-3 DOU                 | ble click to open bill    |                   |                      |                              |           |
| 4     | Bill No-4                     |                           |                   |                      |                              |           |

 Press "Enter" to key in element name and press "Enter" to save. Click at "Project Breakdown" to open other bills. Double click at element name to go to item level. Note: You can use your keyboard's arrow key to move to other cell like Excel.

| *      | build<br>sp∧ce  | Project Builder        |                         |                         |                         |               |           |           |
|--------|-----------------|------------------------|-------------------------|-------------------------|-------------------------|---------------|-----------|-----------|
| Projec | ct Builder > Pi | oject ABCDE (Status::F | PRE TENDER)             |                         |                         |               |           |           |
| 🕒 Im p | port Rates 🛛    | 🍄 Project Analyzer 🔻   | Project Summary         | 📔 Sub-Packages          | 🛓 Schedule Of Quantitie | s 🛛 📀 Publish | To Tender |           |
| Projec | ct Breakdown    | Project Properties     | Bill No-2 :: Standard   | Olick here to           | o close the bill        |               |           |           |
| Eleme  | nt/Trade List   | Bill Properties BQ F   | Print Out Setting       | _                       |                         |               |           |           |
| Eleme  | ent >           |                        |                         |                         |                         |               |           |           |
| 🕀 🕀    | d Row 🛛 🖂 🛛     | Delete Row 🛛 🕒 Impo    | rt Elements From Librar | / 📄 Print BQ            |                         |               |           |           |
|        |                 |                        |                         |                         |                         | % Job         | Cost/m2   | Total/Uni |
| No     | Description     |                        |                         | Default<br>Total Unit:1 |                         |               |           |           |
| 1 1    | Frame           |                        |                         |                         |                         |               |           |           |
| 2      | Upper Floor     |                        | Press "Enter" t         | o edit and pres         | s "Enter" to save       |               |           |           |

3. At item level, press "Enter" at all cells to edit and press "Enter" again to save. Note: You can use your keyboard's arrow key to move to other cell like Excel.

|        | space           | Project Builder                                  |                     |                                                              |                |                         |            |       |
|--------|-----------------|--------------------------------------------------|---------------------|--------------------------------------------------------------|----------------|-------------------------|------------|-------|
| Proje  | ect Builder > P | roject ABCDE (Status::PRE TENDER)                |                     |                                                              |                |                         |            |       |
| (1) In | n port Rates    | 🗳 Project Analyzer 🔻   🗎 Project Summary 🛛 🕋 Sub | -Packages 🛛 📥       | Schedule O                                                   | f Quantities   | Publish To Te           | nder       |       |
| Proje  | ect Breakdown   | Project Properties Bill No-2 :: Standard ⑧       |                     |                                                              |                |                         |            |       |
| Elem   | nent/Trade Lis  | Click at "Element" to go back to eleme           | nt level            |                                                              |                |                         |            |       |
| Elen   | nent > Frame    |                                                  |                     |                                                              |                |                         |            |       |
| θA     | dd Row          | Indent 💽 Outdent 🕞 Delete Row 🛛 🕕 Import Iten    | ns From Library     | (Import I                                                    | Items From Pro | ject                    |            |       |
| -      |                 | Clinic have to "Indept/Outdept" item             | -                   |                                                              | Include        | Qty/Unit                | Total/Unit |       |
| No     | Description     | below "HEAD" type                                | Туре                | Unit                                                         |                | Default<br>Total Unit:1 |            | Rate  |
| 1      | head 1          |                                                  | HEAD 1              |                                                              |                |                         |            |       |
| 2      | item 1          |                                                  | ITEM                | M3                                                           | YES            | 500.00                  | 17,500.00  | 35.00 |
| 3      | item 2          |                                                  | ITEM                | M3                                                           | YES            | 500.00                  | 17,500.00  | 35.00 |
| 4      | head 2          |                                                  | HEAD 2              |                                                              |                |                         |            |       |
| 5      | item a          |                                                  | ITEM                | M3                                                           | YES            | 400.00                  | 14,000.00  | 35.00 |
| 6      | item b          |                                                  | ITEM                | M3                                                           | YES            | 400.00                  | 14,000.00  | 35.00 |
| 7      |                 |                                                  | ITEM                |                                                              | YES            |                         |            | 5     |
| Pre    | ess "Enter'     | ' to edit & press "Enter" to save all cells      | Double<br>cell to g | Double click "Qty" & "Rate"<br>cell to go to build up level. |                |                         |            |       |

Visit our forum & tutorials at http://forum.buildspace.my - 5 -

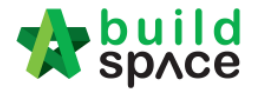

4. Click at "Element" to go back to element level to print BQ.

|                                                              | SpAce Project Builder                                     |                       |             |              |                         |            |  |  |
|--------------------------------------------------------------|-----------------------------------------------------------|-----------------------|-------------|--------------|-------------------------|------------|--|--|
| Proje                                                        | ct Builder > Project ABCDE (Status::PRE TENDER)           |                       |             |              |                         |            |  |  |
| 🕒 In                                                         | port Rates 🛛 🥗 Project Analyzer 🔻 🛛 🛅 Project Summary 🛛 f | 🖹 Sub-Packages 🛛 🛓    | Schedule Of | Quantities   | Publish To Te           | nder       |  |  |
| Project Breakdown Project Properties Bill No-2 :: Standard 🛞 |                                                           |                       |             |              |                         |            |  |  |
| Elem                                                         | ent/Trade List Bill Properties BQ Print Out Setting       |                       |             |              |                         |            |  |  |
| Elen                                                         | ent Frame >                                               |                       |             |              |                         |            |  |  |
| ÐA                                                           | dd Row   📀 Indent   🕤 Outdent   😑 Delete Row   😃 Impo     | rt Items From Library | 🕘 Import I  | tems From Pr | oject                   |            |  |  |
|                                                              |                                                           |                       |             | Include      | Qty/Unit                | Total/Unit |  |  |
| No                                                           | Description                                               | Туре                  | Unit        |              | Default<br>Total Unit:1 |            |  |  |
| 1                                                            | head 1                                                    | HEAD 1                |             |              |                         |            |  |  |
| 2                                                            | item 1                                                    | ITEM                  | M3          | YES          | 500.00                  | 17,500.00  |  |  |
| 0                                                            | itan 0                                                    | ITEM                  | 140         | VEO          | 500.00                  | 17 500 00  |  |  |

5. Click at "Print BQ".

| Space   Project Builder                                                                             |                  |              |             |
|----------------------------------------------------------------------------------------------------|------------------|--------------|-------------|
| Project Builder > Project ABCDE (Status::PRE TENDER)                                                |                  |              |             |
| 🕙 Import Rates 🛛 🗳 Project Analyzer 🔻 📄 Project Summary 🛛 🚔 Sub-Packages 🗎 🛓 Schedule Of Quantities | s 🛛 🔿 Publish To | Tender       |             |
| Project Breakdown Project Properties Bill No-2 :: Standard 🛞                                        |                  |              |             |
| Element/Trade List Bill Properties BQ Print Out Setting                                             |                  |              |             |
| Element                                                                                             |                  |              |             |
| 🕀 Add Row 🛛 😑 Delete Row 🛛 🕔 Import Elements From Library 📻 Print BQ                                |                  |              |             |
|                                                                                                    | % Job            | Cost/m2      | Total/Unit  |
| No Description                                                                                      |                  | Default      |             |
|                                                                                                    | 100.000          | Total Unit:1 | co. 000. 00 |
| Frame                                                                                               | 100.00%          |              | 63,000.00   |

6. You have option to print by elements or print all.

| Prin | Print BQ           |                 |        |  |  |  |  |  |  |
|------|--------------------|-----------------|--------|--|--|--|--|--|--|
| ΘP   | rint All 🛛 😣 Close |                 |        |  |  |  |  |  |  |
| No.  | Description        | Number of Items | Action |  |  |  |  |  |  |
| 1    | Summary Page       | -               | Print  |  |  |  |  |  |  |
| 2    | Frame              | 6               | Print  |  |  |  |  |  |  |
| 3    | Upper Floor        | 0               | Print  |  |  |  |  |  |  |
| 4    |                    |                 |        |  |  |  |  |  |  |

Note: Please make sure your item descriptions in proper "hierarchy" (indent/outdent). It will affect the auto printing of continuous HEADING at next page.

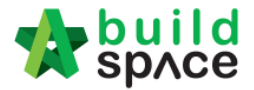

# How to import BQ from Excel

# Note:- You can import all sheets at the same time-Make sure you had unmerged all cells

1. Open Microsoft Excel BQ file. Delete headings and unnecessary descriptions.

|             | A1   |                                                      |                |          |      |        |
|-------------|------|------------------------------------------------------|----------------|----------|------|--------|
|             | A B  | С                                                    |                | E        | F    | G      |
| 4<br>5<br>6 | ltem | Delete these rows, no need these<br>headings         | Unit           | Quantity | Rate | RM     |
| 7<br>8      |      | Bill No. 3.1                                         |                |          |      |        |
| 9<br>10     |      | WORK BELOW GROUND FLOOR LEVEL                        |                |          |      |        |
| 11<br>12    |      | Excavate oversite, commencing from platform<br>level |                |          |      |        |
| 14          | Α.   | Not exceeding 250mm, to reduce level.                | m <sup>3</sup> | 125      | 3.50 | 437.50 |

- 2. Then you will see like this and the description at **first row** will be imported as "**Element**" name in BuildSpace. Make sure the following;
  - a) Have a **blank row** between each item description
  - b) Unit, Qty & Rate are located at **same row** with item description

|         | Α | В          | С                                              | D              | E          | F             | G           |  |
|---------|---|------------|------------------------------------------------|----------------|------------|---------------|-------------|--|
| 1       |   |            | WORK BELOW GROUND FLOOR LEVEL                  | First ro       | w descri   | iption will b | e imported  |  |
| 2       |   |            |                                                | as "Ele        | ment" n    | ame           |             |  |
| 3       |   |            | Excavate oversite, commencing from platform    |                |            |               |             |  |
| 4       |   |            | level                                          |                |            |               |             |  |
| 5       |   |            |                                                | 2              |            |               |             |  |
| 6       |   | Α.         | Not exceeding 250mm, to reduce level.          | m              | 125        | 3.50          | 437.50      |  |
| 7       |   |            |                                                |                |            |               |             |  |
| 8       |   |            | Excavate, commencing from reduce level.        |                |            |               |             |  |
| y<br>10 |   | -          |                                                | 3              | 400        | 0.50          | 4 500.00    |  |
| 10      |   | В.         | Maximum depth not exceeding 2.00m deep, for    | m-             | 188        | 8.50          | 1,598.00    |  |
| 11      |   |            | rootings.                                      |                |            |               |             |  |
| 12      |   | 0          | Make sure have a blank row between each item d | escriptio      | n<br>I EEA | 10.50         | E 017.00    |  |
| 13      |   | U.         | maximum depth not exceeding 2.00m but not      | m              | 554        | 10.50         | 5,817.00    |  |
| 14      |   |            | exceeding 4.00 deep, for footings.             |                |            |               |             |  |
| 10      |   | D          | Maximum donth not exceeding 1.00m doop, for    | m <sup>3</sup> | 460        | 9.50          | 2,006,50    |  |
| 10      |   | D.         | ground beams make sure Unit. On & Pate cells   |                | 409        | 0.00          | 3,960.00    |  |
| 17      |   |            | ground bearns make sure onit, duy & Rate cens  |                | teu saine  | row with iten | description |  |
| 10      |   | F          | Maximum denth not exceeding 1 00m deep, for    | m <sup>3</sup> | 22         | 8.50          | 280.50      |  |
| 20      |   | <b>L</b> . | trenches                                       |                |            | 0.50          | 200.00      |  |
| 20      |   |            | u chiches.                                     |                |            |               |             |  |

Visit our forum & tutorials at http://forum.buildspace.my - 7 -

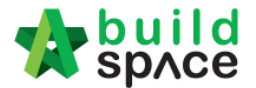

|    |    |   | · ·  |                                                        |                |          |       |           |
|----|----|---|------|--------------------------------------------------------|----------------|----------|-------|-----------|
| 1  |    | Α | В    | С                                                      | D              | E        | F     | G         |
| 2  | 43 |   | L.   | Excavated materials                                    | m <sup>3</sup> | 936      | 3.00  | 2,808.00  |
| 3  | 44 |   |      |                                                        |                |          |       |           |
| 4  | 45 |   |      | Hardcore, consolidated and blinded to receive          |                |          |       |           |
| 5  | 46 |   |      | concrete                                               |                |          |       |           |
| 6  | 47 |   |      | 150mm (concelidated this/mace), under floor            | 3              | 500      | 0.50  | E 0E4 00  |
| 7  | 40 |   | IVI. | roomin (consolidated trickness), under hoor.           | m              | - 03Z    | 9.50  | 5,054.00  |
| 8  | 49 |   |      |                                                        |                |          |       |           |
| 9  | 50 |   |      |                                                        |                | T- 0-11- |       | 00.500.00 |
| 0  | 5  |   |      | DEDDUGTAKAAN                                           |                | To Colle | ction | 33,560.00 |
| 1  | 52 |   |      | PERPUSTAKAAN                                           |                |          |       |           |
| 2  | 58 |   |      | 08/1409 - UITM ARAU, PERLIS                            |                |          |       |           |
| 3  | 51 |   |      | 3.1/1                                                  |                |          |       |           |
| 4  | 55 |   |      |                                                        |                |          |       |           |
| 5  | 56 |   |      | Work Below Ground Floor Level (Cont'd)                 |                |          |       |           |
| 6  | 57 |   |      |                                                        |                |          |       |           |
| 7  | 58 |   |      | Damp proof membrane, well lapped in the joints         |                |          |       |           |
| 8  | 59 |   |      | and sealed with approved pressure sensitive tape,      |                |          |       |           |
| 9  | 60 |   |      | turned up against wall for at least the full thickness |                |          |       |           |
| 20 | 61 |   |      | of floor (measured nett : allow for laps and turn      |                |          |       |           |
| 21 | 62 |   |      | up)                                                    |                |          |       |           |

c) Delete **page total** and description with "**Cont'd**" (because BuildSpace auto generate).

d) Delete **collection page** and the rest of unnecessary descriptions.

|      | Α | В | С                                        | D    | E | F  | G        |
|------|---|---|------------------------------------------|------|---|----|----------|
| 346  |   |   | Page No. 3.1/2                           |      |   |    | #REF!    |
| 347  |   |   |                                          |      |   |    |          |
| 348  |   |   | Page No. 3.1/3                           |      |   |    | #REF!    |
| 349  |   |   | I Ggo                                    |      |   |    |          |
| 350  |   |   | Page No. 3.1/4                           |      |   |    | #REF!    |
| 351  |   |   |                                          |      |   |    |          |
| 352  |   |   | Page No. 3.1/5                           |      |   |    | #REF!    |
| 353  |   |   |                                          |      |   |    |          |
| 354  |   |   | Page No. 3.1/6                           |      |   |    | #REF!    |
| 355  |   |   |                                          |      |   |    |          |
| 356  |   |   | Page No. 3.1/7                           |      |   |    | 7,961.00 |
| 357  |   |   |                                          |      |   |    |          |
| 358  |   |   |                                          | Į    |   |    |          |
| 359  |   |   |                                          |      |   | RM | #REF!    |
| 360  |   |   | Bill No. 3.1 - WORK BELOW GROUND FLOOR L | EVEL |   |    |          |
| 361  |   |   |                                          |      |   |    |          |
| 362  |   |   | To Summary                               |      |   |    |          |
| 363  |   |   |                                          |      |   |    |          |
| 364  |   |   |                                          |      |   |    |          |
| 2005 |   |   |                                          |      |   |    |          |

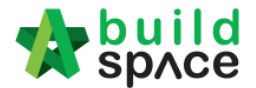

3. Repeat the above steps for other sheets and make sure each sheets have same position of Description, Unit, Qty & Rate such as if description at sheet 1 is located at column "C", make sure description at other sheets also at column "C".

| 0000       |   | 50                                                |                                                 |     |                |     |       |      |          |           |
|------------|---|---------------------------------------------------|-------------------------------------------------|-----|----------------|-----|-------|------|----------|-----------|
|            | Α | В                                                 | С                                               |     | D              |     | Е     |      | F        | G         |
| 140        |   | М.                                                | Reference No. B6 (weight 3.73kg per sq. m), in  |     | m²             |     | 314   |      | 17.68    | 5,551.52  |
| 141<br>142 |   |                                                   | floors                                          |     |                |     |       |      |          |           |
| 143        |   | N. Reference No. A8 (weight 3.95kg per sq. m), in |                                                 |     |                |     | 38    |      | 18.80    | 714.40    |
| 144        |   |                                                   | trench bases.                                   |     |                |     |       |      |          |           |
| 146        |   | Ρ.                                                | Reference No. B7 (weight 4.53kg per sq. m), in  |     | m <sup>2</sup> |     | 75    |      | 21.50    | 1,612.50  |
| 147        |   |                                                   | trench wall                                     | 1   |                |     |       |      |          |           |
| 140        |   | M                                                 | lake sure all sheets' decription unit atv & ra  | ati | e are          | lo  | cated | at e | ame coli | imn For   |
| 149        |   | IV.                                               | ware sure an ancerta decription, unit, quy a re |     |                | 4   | cateu | at 3 |          |           |
| 150        |   | e                                                 | xample, if description at this sheet is columi  | Π   | ς,             | the | en ma | ke s | ure othe | r sneet's |
| 151        |   | d                                                 | escription column also located at column "(     | C'  |                |     |       |      |          |           |
| 196        |   |                                                   |                                                 | 1   |                | _   |       | -    |          |           |

 After that save or save as the excel file. Open a project at BuildSpace and click at the bill that you want to import BQ into it. Then click at "Import From Files" icon and select "Import From Excel".

| *      | space Project               | Builder                   |            |                              |                    |                 |             |             |  |
|--------|-----------------------------|---------------------------|------------|------------------------------|--------------------|-----------------|-------------|-------------|--|
| Proj   | ect Builder > Project ABCDI | E (Status::PRE TENDER)    |            |                              |                    |                 |             |             |  |
| (1) In | n port Rates 🛛 🍧 Project A  | nalyzer 💌 📄 Project Summa | ary 🛛 🚰 S  | ub-Packages 🛛 📥 Sched        | lule Of Quantities | 🕒 Publish To Te | h To Tender |             |  |
| Proj   | ect Breakdown Project F     | Properties                |            |                              |                    |                 |             |             |  |
| ⊕A     | dd Bill 🔻 🕀 Add Level       | Indent   ⊕ Outdent   ∈    | Delete 🕻   | (U) Import From Files 🔹      | Export Bill        | 🕕 Backup 🔻 🛛 🥑  | Reload      |             |  |
| No.    | Description                 | Original Amount           | t Total Ma | Import Bill                  | (R)                | Overall Total   | % Project   | Recalculate |  |
|        | Project ABCDE               |                           |            | Josepherk France Duillalandt |                    |                 |             |             |  |
| 1      | Bill No-1                   |                           |            | import from buildsoft        |                    |                 |             |             |  |
|        | Building Works              |                           |            | Import From BT2              |                    |                 |             |             |  |
| 2      | Bill No-2                   | 63,000.00                 | ) 🌈        | Import From Excel            | Click "Im          | port From Exc   | el" .00%    |             |  |
| 3      | Bill No-3                   |                           |            |                              |                    |                 |             |             |  |
| 4      | Bill No-4                   |                           |            |                              |                    |                 |             |             |  |
|        | click at bill               |                           |            |                              |                    |                 |             |             |  |

5. Click at "Select File".

| <br>Import From Excel      | 6 | 5 |
|----------------------------|---|---|
| S Close                    |   |   |
| Import File<br>Select File |   |   |

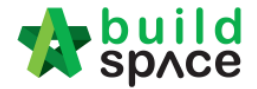

6. Select excel file and click at "Open".

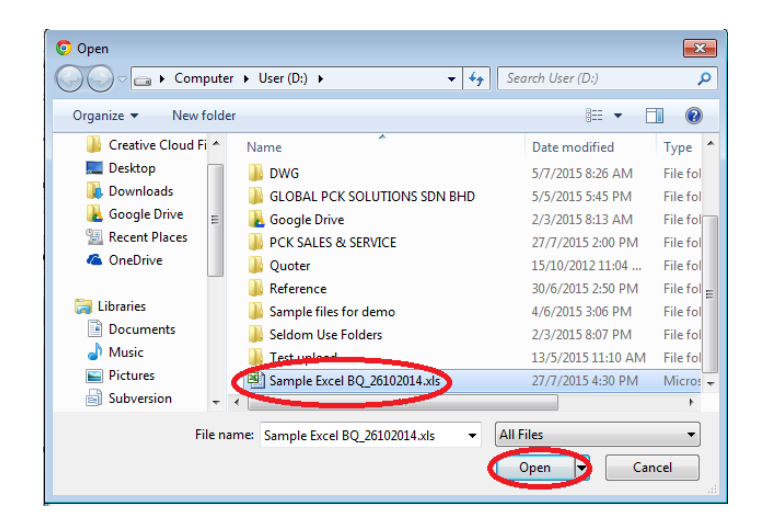

7. Then the system will process and the following table will pop up. **Match the columns** by click at drop down arrow. Then click "**Import**".

| Import File           |        |         |                 |   |
|-----------------------|--------|---------|-----------------|---|
| 😢 Close 🕕 Import      |        |         |                 |   |
| Specify Import Column |        |         |                 |   |
| Bill References :     |        |         |                 |   |
| *Description :        | С      | •       | To C 🔹          |   |
| Unit :                | D      |         |                 |   |
| Default Quantity:     | Е      | •       | Click drop dow  | _ |
| Rate :                | F      | $\odot$ | arrow to select | " |
| Amount :              | A<br>B |         |                 |   |
|                       | C      |         |                 |   |
|                       | D      |         |                 |   |
|                       | E      |         |                 |   |
|                       | F      |         |                 |   |
|                       | G      |         |                 |   |

8. Then you can tick which element you want to import or tick all and select "Rate" and/or "Quantity" if you want to import with Rate or Quantity. After that click at "Import".

|             | Im  | port F | le                                     |            |       |
|-------------|-----|--------|----------------------------------------|------------|-------|
| Jec<br>Im n | 8   | Close  |                                        |            |       |
| vior        | Ele | ments  |                                        |            |       |
| Jeo         | ٩   | Import | Rate Quantity Bill References          |            |       |
| Aut         |     | No.    | Description                            | Item Count | Error |
| . [         | ~   |        | WORK BELOW GROUND FLOOR LEVEL          |            |       |
| F           | ~   |        |                                        |            |       |
|             | ~   |        | UPPER FLOORS                           |            |       |
|             | ~   |        | STAIRCASE, STEPS AND RAMP CONSTRUCTION |            |       |

Visit our forum & tutorials at http://forum.buildspace.my - 10 -

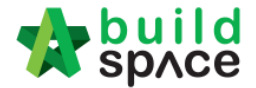

#### You can continue prepare BQ in Excel format and Import into BuildSpace

**Note:** If you want to import from multi columns Excel BQ, please refer to <a href="http://buildsoft.com.my/How%20to%20import%20multi%20columns%20Excel%20BQ.pdf">http://buildsoft.com.my/How%20to%20import%20multi%20columns%20Excel%20BQ.pdf</a>

- 9. If you use to prepare BQ in Excel format, you still can do that and you **no need** to prepare the following at your Excel BQ;
  - a) Bill reference number
  - b) Page total
  - c) Collection page

|       |                                                                                 | i0 <b>-&gt;</b> .0 | - T      | Cali onnar . | <ul> <li>∠ Filt</li> </ul> | er * Select * |     |   |
|-------|---------------------------------------------------------------------------------|--------------------|----------|--------------|----------------------------|---------------|-----|---|
| Clipt | ooard 🖻 🛛 Font 🖻 Alignment 🖻 I                                                  | Number             |          | Cells        | Ec                         | liting        |     |   |
|       | G1 🕶 🌈 🏂                                                                        |                    |          |              |                            |               |     | × |
|       | A                                                                               | В                  | С        | D            | E                          | F             | G   | F |
|       | ELEMENT NO.1 - WORK BELOW GROUND                                                | First              | row is e | lemet nam    | e                          |               |     |   |
| 1     | FLOOR LEVEL                                                                     |                    |          |              |                            |               | ļ   |   |
| 2     |                                                                                 |                    |          |              |                            |               |     |   |
|       | Excavate oversite, commencing from platform                                     |                    |          |              |                            |               |     |   |
| 3     | level                                                                           |                    |          |              |                            |               |     |   |
| 4     | Make sure have blank row between different                                      | ent item           | descript | on           |                            |               |     |   |
| 5     | Not exceeding 250mm, to reduce level.                                           | m³                 | 125      |              |                            |               |     |   |
| 6     |                                                                                 |                    |          |              |                            |               |     |   |
| 7     | Excavate, commencing from reduce level.                                         |                    |          |              |                            |               |     |   |
| 8     | No need split description into multiple row                                     | /s, you c          | an use ' | Wrap Tex     | t"                         |               |     |   |
| 9     | Maximum depth not exceeding 2.00m deep, for footings.                           | m³                 | 188      |              |                            |               |     |   |
| 10    |                                                                                 |                    |          |              |                            |               |     |   |
| 11    | Maximum depth not exceeding 2.00m but not<br>exceeding 4.00 deep, for footings. | m <sup>3</sup>     | 554      |              |                            |               |     |   |
| 12    | Different element at different sheet                                            |                    |          |              |                            |               |     | - |
| 14 4  | Element 1 / Element 2 / Element 3 / 💱 / 👘                                       |                    | 14       |              | 1111                       |               | ► I |   |
| Read  | ly                                                                              |                    |          |              | 100%                       | 9-0           | •   |   |

10. Follow the step 4 to 8 to import. After imported into BuildSpace, you need to change the ITEM type in BuildSpace by go to item level and press "Enter" at "Type" cell, then click at drop down arrow to select the type and press "Enter" again to save. Besides, you also need to double check the "heading" by Indent or Outdent the headings. Note: You can use your keyboard's arrow key to move to other cell like Excel.

| <del>ل</del> | ud Rower 💿 Indent   🕤 Outdent ) 🖵 Delete Row   💽 Import Items From Library                       | <ul> <li>Import items</li> </ul> | From Projec | 51      |                         |            |        |
|--------------|--------------------------------------------------------------------------------------------------|----------------------------------|-------------|---------|-------------------------|------------|--------|
|              |                                                                                                  |                                  |             | Include | Qty/Unit                | Total/Unit |        |
| No           | Description Indent or oudent the headings                                                        | Туре                             | Unit        |         | Default<br>Total Unit:1 |            | Rate   |
| 20           | Reinforced Concrete Step                                                                         | HEAD 2                           |             |         |                         |            |        |
| 21           | Vibrated reinforced concrete Grade 35/20, as specified, in,                                      | HEAD 2                           |             |         |                         |            |        |
| 22           | Step                                                                                             | ITEM                             | MЗ          | YES     | 6.00                    | 1,374.00   | 229.00 |
| 23           | Hot rolled steel deformed reinforcement (High yield 60, minimum yield stress<br>460N per sq. mm) | HEAD 2                           |             |         |                         |            |        |
|              | 8mm Diameter, in steps.                                                                          | ITEM 🔻                           |             |         |                         | 320.00     |        |
| 25           | 12mm Diameter, in steps.                                                                         | HEAD-N                           | KG          | YES     | 869.00                  | 3,476.00   | 4.00   |
| 26           | Class F1 formwork finish, to,                                                                    | HEAD                             |             |         |                         |            |        |
| 27           | Riser, not exceeding 250mm high.                                                                 |                                  | M           | YES     | 69.00                   | 455.40     | 6.60   |
| 28           | Sides of raking open edge of steps, exceeding 250mm but not exceeding 500mm<br>high.             | ITEM-P                           | М           | YES     | 1.00                    | 13.20      | 13.20  |
| 29           | Reinforced Concrete Step                                                                         | ITEM-RO                          |             |         |                         |            |        |
| 30           | Vibrated reinforced concrete Grade 35/20, as specified, in,                                      | ITEM-NL                          |             |         |                         |            |        |
| 31           | Ramps, exceeding 100mm but not exceeding 1500mm thick.                                           | ITEM-LS                          | MB          | YES     | 1.00                    | 229.00     | 229.00 |
| 32           | Extra for ramp, for forming groove lines.                                                        | ITEM LSV                         | M2          | YES     | 6.00                    | 206.10     | 34.35  |
| 33           | Hot rolled steel deformed reinforcement (High yield 60, minimum yield stress<br>460N ner sg. mm) | NOID                             |             |         |                         |            |        |

Visit our forum & tutorials at http://forum.buildspace.my - 11 -

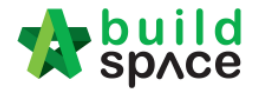

- 11. The following shows the common item types that you need to change if you have;
  - a) Rate Only item change item type to "ITEM-RO"
  - b) Lump Sum item change item type to "ITEM-LS"
  - c) Provisional SUM or PC SUM item change item type to "ITEM-LSX"
  - d) Profit & Attendance item change item type to "ITEM-LS%", then double click at "Rate" cell to key in your amount and click "Save".

| Lump<br>Bav | Sum Pe   | rcentage<br>Close |              | <br> |
|-------------|----------|-------------------|--------------|------|
| Rate        | and Perc | entage            |              |      |
|             |          | *Amount : RM      | 1,000,000.00 |      |
|             | *Perc    | entage (%) : 0.00 | )            |      |
|             |          | Total : RM        | 0.00         |      |
|             |          |                   |              |      |

e) Prime Cost Rate item – change item type to "ITEM-PC", then double click at "Rate" cell to key in your supply rate and click "Save".

| Prime Cost Rate           |               |
|---------------------------|---------------|
| Save Solose               |               |
| Rate Per No.              |               |
| *Supply Rate :            | RM 200        |
| IS Wastage (%) :          | 0.000 RM 0.00 |
| Labour For Installation : | RM 0.00       |
| Other Cost :              | RM 0.00       |
| Profit (%) :              | 0.000 RM 0.00 |
| Total :                   | RM 200.00     |

- f) Allow for any other item to be keyed in by the contractor change item type to "ITEM-NL"
- g) For other item types, please visit http://forum.buildspace.my/viewtopic.php?f=17&t=32
- h) Other tutorials <a href="http://forum.buildspace.my/viewforum.php?f=17">http://forum.buildspace.my/viewforum.php?f=17</a>

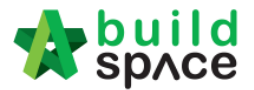

# How to print project/tender summary

1. Click at "Project Summary".

| space Project Bui                 | ilder                    |                  |                       |                              |           |             |
|-----------------------------------|--------------------------|------------------|-----------------------|------------------------------|-----------|-------------|
| Project Builder > Project ABCDE ( | Status::PRE TENDER)      |                  |                       |                              |           |             |
| 🕑 Import Rates 🛛 🍧 Project Anal   | yzer 🔻 🇃 Project Summai  | y Sub-Packa      | ges 🛛 📥 Schedule Of ( | Quantities 🛛 📀 Publish To Te | ender     |             |
| Project Breakdown Project Pro     | perties                  |                  |                       |                              |           |             |
| 🕀 Add Bill 🔻 🕀 Add Level 🤘        | ) Indent   📀 Outdent   ⊝ | Delete 🛛 🕘 Impor | t From Files 💌 👔 Ex   | oort Bill 🛛 🔃 Backup 🔻 🥝     | Reload    |             |
| No. Description                   | Original Amount          | Total Markup (%) | Total Markup (MYR)    | Overall Total                | % Project | Recalculate |
| Project ABCDE                     |                          |                  |                       |                              |           |             |
| 1 Bill No-1                       |                          |                  |                       |                              |           |             |
| Building Works                    |                          |                  |                       |                              |           |             |

2. Can **tick** at check box to format the font type and **press enter** at the cell at "Item" column to key in numbering or any text like "A, B, C ....". Then **press enter** again to finish editing.

| 1            | build<br>sp∧ce   | Project Builder                                    |                |              |
|--------------|------------------|----------------------------------------------------|----------------|--------------|
| Proj         | ject Builder:    | > Project Summary - Project ABCDE                  |                |              |
| <b>⊘</b> ₽   | lack to Proje    | ect Builder 🛛 🖶 Print to PDF 🔻 🛛 🏢 Export to Excel |                |              |
| Sur          | nmary Viev       | Footer Text General Settings                       |                |              |
| B            | Bold $\mid I$ It | alic Underlined                                    |                |              |
|              | ltem             | Description                                        | Page           | Amount (MYR) |
|              | Α                | Bill No-1                                          | Summary Page I |              |
| $\checkmark$ |                  | Building Works                                     |                |              |
|              | В                | Bill No-2                                          | Summary Page I |              |
|              | С                | Bill No-3                                          | Summary Page I |              |
|              | D                | Bill No-4                                          | Summary Page I |              |
|              |                  |                                                    |                |              |

3. Click on **"Back to Project Builder**" to go back to your project. Click **"Print to PDF**" to printout your tender summary or click **"Export to Excel**" to export your tender summary to Microsoft Excel.

| sp/ce             | Project Builder                      |                |              |
|-------------------|--------------------------------------|----------------|--------------|
| Project Builder > | Project Summary - Project ABCDE      |                |              |
| 🔇 Back to Projec  | t Builden in PDF THE Export to Excel |                |              |
| Summary View      | Footer Te With Price                 |                |              |
| B Bold   ] Ital   | ic U Ur Without Price                |                |              |
| ltem              | Description                          | Page           | Amount (MYR) |
| A                 | Bill No-1                            | Summary Page I |              |
|                   | Building Works                       |                |              |
| B                 | Rill Nn-2                            | Summary Page I |              |

Visit our forum & tutorials at <u>http://forum.buildspace.my</u> - 13 -

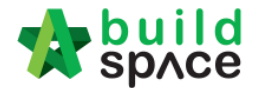

# How to publish the project to tendering (only do this once your BQ is finalized)

1. Once you had completed your BQ and you need to press a "**Publish To Tender**" button to move your project to tendering stage.

| -               | space Project Build                                            | ler                       |                    |                      |                              |           | 🕀 👤         |  |  |  |
|-----------------|----------------------------------------------------------------|---------------------------|--------------------|----------------------|------------------------------|-----------|-------------|--|--|--|
| Proj            | Project Builder > Sample Tender Documents (Status; PRE TENDER) |                           |                    |                      |                              |           |             |  |  |  |
| ( <b>1</b> ) II | mport Rates 🛛 🍧 Project Analyz                                 | zer 🔻 🛛 📄 Project Summary | 📔 Sub-Package      | s 🛛 🛓 Schedule Of Qu | uantities 👔 💿 Publish To Ter | nder      |             |  |  |  |
| Pro             | ject Breakdown Project Prope                                   | erties                    |                    |                      |                              |           |             |  |  |  |
| ÷               | dd Bill 🔻 🕀 Add Level 🏾 📀                                      | Indent   📀 Outdent   ⊝ D  | elete 🛛 🕕 Import F | From Files 💌 🕥 Expo  | ort Bill   🕕 Backup 🔻   🎯 F  | Reload    |             |  |  |  |
| No.             | Description                                                    | Original Amount           | Total Markup (%)   | Total Markup (MYR)   | Overall Total                | % Project | Recalculate |  |  |  |
|                 | Sample Tender Documents                                        |                           |                    |                      |                              |           |             |  |  |  |
| 1               | BILL NO.1 -GENERAL<br>CONDITIONS &<br>PRELIMINARIES            | 852,500.00                |                    |                      | 852,500.00                   | 2.86%     |             |  |  |  |

2. Then click "Publish" and project will move to "Tendering" module.

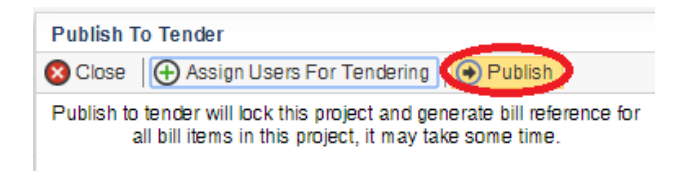

3. Go back to eTender system, you can see your **BQ file** will **auto appear** at **"Tender Document**". Clcik **"BuildSpace Pro"** logo to access BQ at **"Tendering**" module.

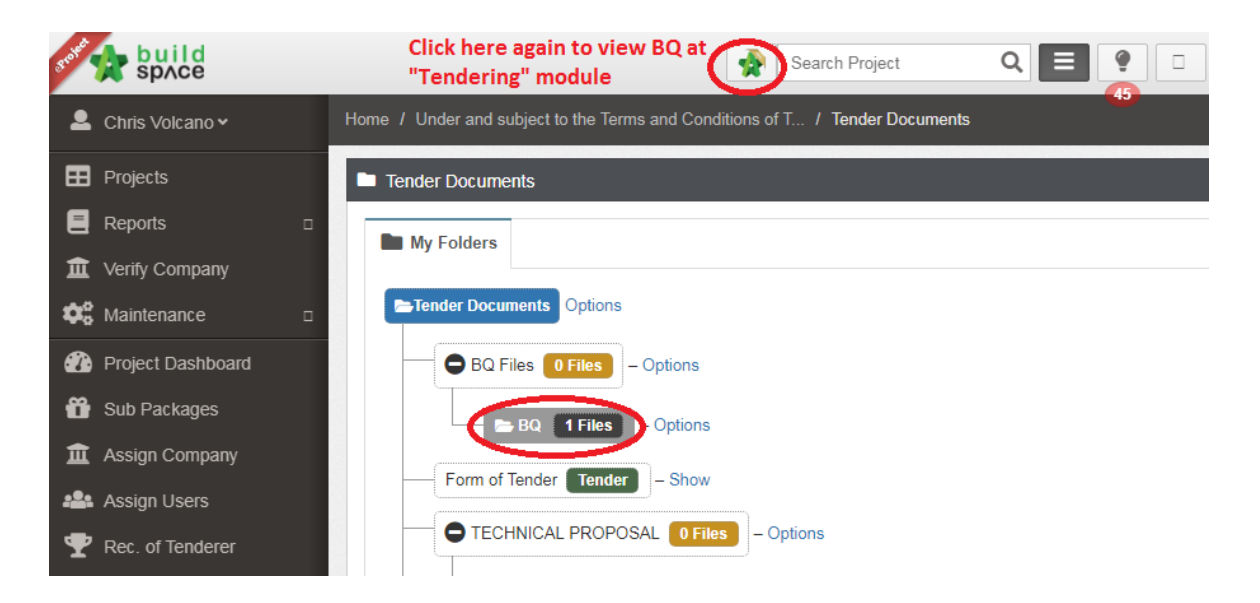

Visit our forum & tutorials at http://forum.buildspace.my - 14 -

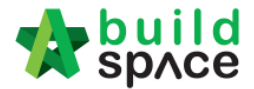

# How to issue addendum ?

1. Open project at "Tendering" module, click at "Project Addendum" tab.

|      | space Tendering                                     |                       |                   |                          |               |
|------|-----------------------------------------------------|-----------------------|-------------------|--------------------------|---------------|
| Ten  | dering > Sample Tender Documents                    | (Status::TENDER ING)  |                   |                          |               |
| ΩE   | xport Project 🛛 🍧 Project Analyzer                  | 🔻  Sub-Packages 🗎 🛓   | Schedule Of Quant | ities 🛛 📀 Push To Post C | Contract      |
| Proj | ject Break down Project Properties                  | Project Addendum      |                   |                          |               |
| 🕒 lr | mport Rates 🛛 🤽 View Tenderers 🛛                    | 📄 Project Summary 🔻 👔 | Export Bill       | xport Backup 🛛 🙆 Reloa   | d             |
| No.  | Description                                         | Original Amount       | Total Markup (%)  | Total Markup (MYR)       | Overall Total |
|      | Sample Tender Documents                             |                       |                   |                          |               |
| 1    | BILL NO.1 -GENERAL<br>CONDITIONS &<br>PRELIMINARIES | 852,500.00            |                   |                          | 852,500.00    |
|      | CONTRACTOR DE MICILIODICO                           | 4 470 75 4 00         |                   |                          | 4 470 754 00  |

2. Click "Add Addendum" to create addendum.

| s 🖈       | Tendering                                        |              |                           |             |             | A 🛃    |
|-----------|--------------------------------------------------|--------------|---------------------------|-------------|-------------|--------|
| Tenderin  | ng > Sample Tender Documents (Status::TENDERING) | A Sebadula C |                           | o atract    |             |        |
| Project E | Breakdown Project Properties Project Addendum    |              |                           | ontract     |             |        |
| Project   | Addendum                                         |              |                           |             |             |        |
| No.       | Project Revision                                 | Export       | Current Printing Revision | Status      | Updated At  | Action |
| 1         | Original Bill                                    | 1            | Print This Revision       | Locked      | 31 Oct 2015 | -      |
| 2         | Addendum 1                                       | 1            | ×                         | In Progress | 31 Oct 2015 | 1      |

- 3. Now you can edit the BQ, refer <a href="http://forum.buildspace.my/viewtopic.php?f=148&t=244">http://forum.buildspace.my/viewtopic.php?f=148&t=244</a>
- 4. Once finish editing for addendum 1, you need to lock it. Click "Edit".

|           | uild<br>PACE Tendering                                |            |                                  |             |             |        |
|-----------|-------------------------------------------------------|------------|----------------------------------|-------------|-------------|--------|
| Tenderir  | ng > Sample Tender Documents (Status::TENDERING)      |            |                                  |             |             |        |
| Export    | t Project   🍄 Project Analyzer 🔻   🕋 Sub-Packages   🛓 | Schedule O | If Quantities 🛛 📀 Push To Post 🤇 | Contract    |             |        |
| Project B | Breakdown Project Properties Project Adden dum        |            |                                  |             |             |        |
| Project   | Addendum<br>Id Addendum                               |            |                                  |             |             |        |
| No.       | Project Revision                                      | Export     | Current Printing Revision        | Status      | Updated At  | Action |
| 1         | Original Bill                                         | 1          | Print This Revision              | Locked      | 31 Oct 2015 | -      |
| 2         | Addendum 1                                            | ٦          | ✓                                | In Progress | 31 Oct 2015 |        |

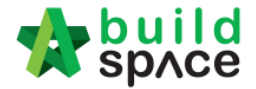

5. Select "Locked" and click "Save".

| 🏫 s     | prce                                    | Tendering          |                                  |                      |                               |                              |             |        |
|---------|-----------------------------------------|--------------------|----------------------------------|----------------------|-------------------------------|------------------------------|-------------|--------|
| Tenderi | ng > Sample                             | Tender Documents   | (Status::TENDERING)              |                      |                               |                              |             |        |
| Expo    | rt Project                              | 🔮 Project Analyzer | <ul> <li>Sub-Packages</li> </ul> | 📥 Schedule C         | of Quantities 🛛 📀 Push To Pos | t Contract                   |             |        |
| Project | Breakdown                               | Project Properties | Project Addendum                 |                      |                               |                              |             |        |
| Projec  | t Addendum<br>dd Addendur<br>Project Re | evision            |                                  | Export               | Current Printing Revision     | Status                       | Updated At  | Action |
| 1       | Original Bill                           |                    |                                  | $(\mathbf{\hat{r}})$ | Print This Revision           | Locked                       | 31 Oct 2015 | -      |
| 2       | Addendum                                | 11                 |                                  | ٢                    | ~                             | In Progress 👻<br>In Progress | 31 Oct 2015 | ٢      |

6. The following message will pop up, click "**No**" if you had edited the summary page.

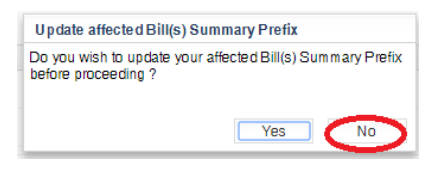

7. Then the addendum file will auto appear at the "Tender Documents".

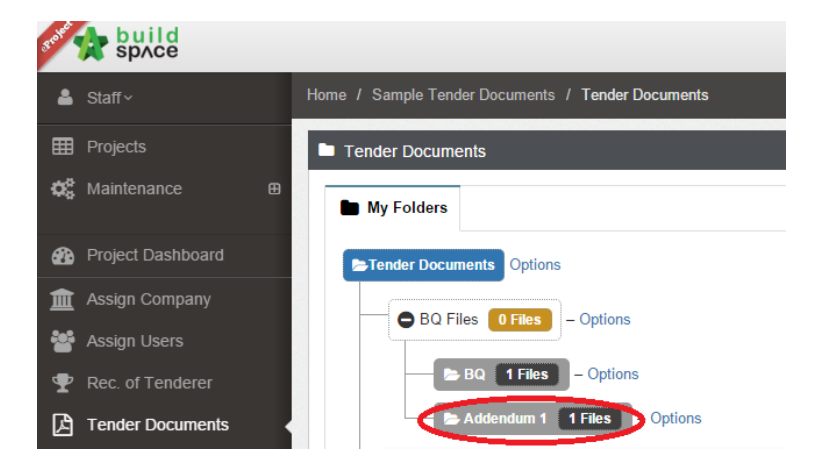